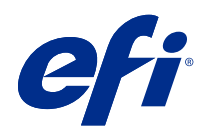

# Fiery options 1.3 Help (client)

© 2022 Electronics For Imaging, Inc. Informace obsažené v této publikaci jsou zahrnuty v Právní oznámení pro tento produkt.

# Obsah

| Správa licencí pro možnosti Fiery v klientských počítačích  | 5  |
|-------------------------------------------------------------|----|
| Správa licencí                                              | 5  |
| Konfigurace proxy serveru                                   | 6  |
| Používání stránky Aktivace licence                          | 6  |
| Přístup na stránku Aktivace licence                         | 6  |
| Aktivace možnosti Fiery                                     | 7  |
| Automatická aktivace možnosti Fiery                         | 7  |
| Ruční aktivace součásti Fiery                               | 7  |
| Upgrade doplňku Fiery                                       | 8  |
| Deaktivace možnosti Fiery                                   | 8  |
| Automatická deaktivace možnosti Fiery                       | 8  |
| Ruční deaktivace možnosti Fiery                             | 9  |
| Zobrazení stavu deaktivace a kódu LAC                       | 9  |
| Opakovaná aktivace možnosti Fiery                           | 9  |
| Automatická opakovaná aktivace možnosti Fiery               |    |
| Ruční opakovaná aktivace možnosti Fiery                     |    |
| Obnovení aktivované možnosti Fiery                          | 10 |
| Automatické obnovení možností Fiery                         |    |
| Ruční obnovení možností Fiery                               |    |
| Řešení potíží s možnostmi Fiery                             |    |
| Aktivace způsobí zobrazení chybové zprávy                   |    |
| Možnosti aktivace Fiery jsou zobrazené jako nedostupné      |    |
| Deaktivovaná licence není k dispozici pro opakované použití | 12 |
| Nesprávné nastavení systémových hodin                       |    |
| Chybová hlášení                                             | 12 |

Fiery options 1.3 Help (client) 4 Obsah

# Správa licencí pro možnosti Fiery v klientských počítačích

Chcete-li použít možnost Fiery, která je nainstalovaná na klientském počítači, musíte nejprve získat jedinečný aktivační kód licence (LAC) a poté licenci aktivovat.

#### Získání licencí

Licenci pro možnost Fiery můžete získat u svého prodejce Fiery, výrobce tiskárny nebo od EFI eStore.

Po získání licence můžete provádět následující úlohy:

- Aktivace možnosti Fiery na straně 7
- Upgrade doplňku Fiery na straně 8
- Deaktivace možnosti Fiery na straně 8
- Opakovaná aktivace možnosti Fiery na straně 9
- Obnovení možnosti Fiery na straně 10

Tyto úlohy můžete provádět na stránce Aktivace licence. Další infomrace získáte v části Aktivace licence na straně 6.

# Správa licencí

Správa licencí zahrnuje úlohy, jako je aktivace, deaktivace, opětovná aktivace a obnovení možností Fiery. Licenční server EFI spravuje tyto úlohy související s kódy LAC.

Postup při správě licence závisí na tom, zda je v počítači k dispozici připojení k Internetu.

- Pokud je počítač připojen k Internetu, jsou informace mezi počítačem a licenčním serverem EFI přenášeny automaticky.
- Pokud počítač není připojen k Internetu, je třeba informace mezi počítačem a licenčním serverem EFI přenést ručně.

Pokud se vaše organizace připojuje k počítači prostřednictvím proxy serveru, je třeba nakonfigurovat nastavení tohoto proxy serveru.

#### Konfigurace proxy serveru

Pokud počítač při pokusu o připojení k licenčnímu serveru nenalezne žádné připojení k Internetu, je možné, že vaše organizace pro připojení k Internetu využívá proxy server. Můžete nakonfigurovat nastavení proxy serveru a pak pokračovat v licencování.

- 1 Pokud se zobrazí zpráva, že nebylo rozpoznáno žádné připojení k Internetu, klikněte na položku Nakonfigurujte nastavení sítě.
- 2 Zadejte pořadované hodnoty a pak klikněte na tlačítko Použít.

# Používání stránky Aktivace licence

Licence pro možnosti Fiery můžete spravovat na stránce Aktivace licence. Stránka Aktivace licencí zobrazuje možnosti Fiery, které jsou aktivovány, a také možnosti, které jsou k dispozici pro aktivaci. Pomocí stránky Aktivace licencí můžete provést následující akce:

• Aktivace možností Fiery.

Je-li pro aktivovanou možnost Fiery nastaveno datum vypršení platnosti, zobrazí se toto datum na stránce Aktivace licencí.

• Deaktivace možností Fiery.

Chcete-li provést přenos licence do jiného počítače, musíte nejprve příslušnou možnost deaktivovat v aktuálním počítači. Po deaktivaci bude kód LAC pro danou možnost znovu k dispozici.

• Opakovaná aktivace možnosti Fiery pomocí opravy poškozené licence.

Je-li licence pro možnost Fiery poškozena, příslušná možnost nefunguje, přestože se zdá být aktivována. Počítač se po spuštění pokusí znovu aktivovat poškozenou licenci kontaktováním licenčního serveru. Pokud se opakovaná aktivace nezdaří (například z důvodu přerušení v síti), můžete se pokusit opakovaně aktivovat danou možnost. Není třeba zadávat kód LAC.

• Obnovení aktivovaných možností Fiery s cílem znovu zajistit možnost jejich použití.

Pokud licenční záznam pro možnosti Fiery není k dispozici (například protože jste v počítači přeinstalovali software systému), dříve aktivované možnosti nebudou zobrazeny jako aktivované. Počítač se po spuštění pokusí obnovit licenční záznam kontaktováním licenčního serveru. Pokud se obnovení nezdaří (například z důvodu přerušení v síti), můžete se pokusit dané možnosti obnovit.

#### Přístup na stránku Aktivace licence

Stránka Aktivace licence je přístupná, když aktivujete možnost Fiery.

- 1 Ve Středisku úloh aplikace Command WorkStation klikněte pravým tlačítkem na zařazenou nebo zpracovanou úlohu.
- 2 Vyberte možnost Fiery, kterou chcete aktivovat.
- 3 V dialogovém okně Správa možností Fiery klikněte na tlačítko Ano a otevřete stránku Aktivace licence.

Po aktivaci možnosti Fiery ji spusťte a v nabídce Nápověda klikněte na možnost Správa licencí.

Ve výchozím webovém prohlížeči se otevře stránka Aktivace licence.

# Aktivace možnosti Fiery

Při aktivaci možnosti Fiery si nezapomeňte poznamenat následující údaje:

- ID serveru Fiery server . Na konfigurační stránce je toto ID uvedeno v části Nastavení BIOS. V produktu Command WorkStation je toto ID uvedeno pod položkou Středisko zařízení v části Konfigurace serveru na kartě Obecné. Klikněte na položku Rastrování a vyhledejte ID v části Nastavení BIOS napravo.
- Název možnosti
- Aktivační kód licence (LAC)

Možnosti lze aktivovat automaticky nebo ručně v závislosti na tom, zda je klientský počítač, na kterém možnosti aktivujete, připojen k Internetu. Další informace získáte v části Správa licencí na straně 5.

#### Automatická aktivace možnosti Fiery

Pokud je počítač připojen k Internetu, můžete možnost Fiery aktivovat automaticky.

- 1 Otevřete stránku Aktivace licence. (Viz Přístup na stránku Aktivace licence na straně 6.)
- 2 Kliknutím na tlačítko Aktivovat a poté na tlačítko Pokračovat potvrďte svůj souhlas s podmínkami licenční smlouvy.
- 3 Do pole Aktivační kód licence zadejte kód LAC a pak klikněte na tlačítko Pokračovat.
- 4 Klikněte na tlačítko Aktivovat.
- **5** Pokud aktivace vyžaduje restartování, můžete kliknout buď na tlačítko Restartovat a provést restartování okamžitě, nebo na tlačítko Dokončit, chcete-li před restartováním aktivovat další možnosti. Pokud aktivace nevyžaduje restartování, stačí kliknout na tlačítko Dokončit.

#### Ruční aktivace součásti Fiery

Pokud počítač není připojen k Internetu, je třeba ručně přenést data mezi počítačem a licenčním webem EFI. Nejprve vygenerujete soubor s požadavkem, ten pak zašlete na licenční web EFI a získáte soubor licence. Pomocí souboru licence pak volitelnou součást aktivujete.

- 1 Otevřete stránku Aktivace licence. (Viz Přístup na stránku Aktivace licence na straně 6.)
- 2 Kliknutím na tlačítko Aktivovat a poté na tlačítko Pokračovat potvrďte svůj souhlas s podmínkami licenční smlouvy.
- **3** Do pole Aktivační kód licence zadejte kód LAC a pak klikněte na tlačítko Pokračovat.
- 4 Kliknutím na tlačítko Pokračovat pokračujte v procesu ruční aktivace.
- 5 Klikněte na položku Vytvořit soubor požadavku a vytvořený soubor uložte.

- 6 Soubor požadavku zkopírujte do počítače, který je připojený k Internetu.
- 7 Spusťte prohlížeč a přejděte na web licensing.efi.com.
- 8 Klikněte na tlačítko Procházet, vyberte soubor požadavku a pak klikněte na tlačítko Odeslat.
- **9** Klikněte na tlačítko Pokračovat.
- **10** Klikněte na položku Stáhnout soubor licence a uložte daný soubor.
- 11 Zkopírujte licenční soubor do počítače, kde jste poprvé zadali aktivační kód licence.
- 12 Vraťte se do okna Generovat licenci a klikněte na tlačítko Ano.
- **13** Klikněte na tlačítko Procházet, vyberte a otevřete soubor licence a potom klikněte na tlačítko Aktivovat.
- 14 Pokud aktivace vyžaduje restartování, můžete kliknout buď na tlačítko Restartovat a provést restartování okamžitě, nebo na tlačítko Dokončit, chcete-li před restartováním aktivovat další možnosti. Pokud aktivace nevyžaduje restartování, stačí kliknout na tlačítko Dokončit.

# Upgrade doplňku Fiery

Pokud to váš Fiery server podporuje, můžete upgradovat z možnosti Fiery na jinou.

Například zákazníci využívající Fiery Compose, kteří mají Fiery server podporující Fiery JobMaster, mohou upgradovat z Fiery Compose na Fiery JobMaster zakoupením licence pro upgrade.

Chcete-li provést upgrade z nástroje Fiery Compose na Fiery JobMaster, musíte nejprve aktivovat licenci Fiery Compose a poté aktivovat licenci Fiery JobMaster pro upgrade. Po upgradu na Fiery JobMaster nedeaktivujte svou licenci pro Fiery Compose. Pokud deaktivujete licenci Fiery Compose a pokusíte se použít licenci Fiery JobMaster, zobrazí se zpráva s výzvou k opětovné aktivaci licence Fiery Compose. Další informace naleznete v části *Nápověda k aplikaci Fiery JobMaster-Fiery Impose-Fiery Compose*.

# Deaktivace možnosti Fiery

Možnosti lze deaktivovat automaticky nebo ručně v závislosti na tom, zda je počítač připojen k Internetu. Další informace získáte v části Správa licencí na straně 5.

#### Automatická deaktivace možnosti Fiery

Pokud je počítač připojen k Internetu, můžete možnost Fiery deaktivovat automaticky.

- 1 Otevřete stránku Aktivace licence. (Viz Přístup na stránku Aktivace licence na straně 6.)
- 2 V části Aktivované možnosti klikněte na možnost Deaktivovat vedle možnosti, kterou chcete deaktivovat.

**Poznámka:** Pokud se tlačítko Deaktivovat nezobrazí vedle možnosti, aktivuje se tato možnost hardwarovým klíčem.

3 Chcete-li deaktivaci potvrdit, klikněte na tlačítko Pokračovat.

Možnost Fiery je deaktivovaná a LAC se zobrazí ve zprávě.

#### Ruční deaktivace možnosti Fiery

Pokud počítač není připojen k Internetu, je třeba ručně přenést data mezi počítačem a licenčním webem EFI. Vygenerujete soubor požadavku a odešlete ho na licenční server EFI, aby bylo LAC zpřístupněno k aktivaci v jiném počítači.

- 1 Otevřete stránku Aktivace licence. (Viz Přístup na stránku Aktivace licence na straně 6.)
- 2 V části Aktivované možnosti klikněte na možnost Deaktivovat vedle možnosti, kterou chcete deaktivovat.

**Poznámka:** Pokud se tlačítko Deaktivovat nezobrazí vedle možnosti, aktivuje se tato možnost hardwarovým klíčem.

- 3 Chcete-li deaktivaci potvrdit, klikněte na tlačítko Deaktivovat.
- 4 Kliknutím na tlačítko Pokračovat pokračujte v procesu ruční aktivace.
- 5 Klikněte na položku Vytvořit soubor požadavku a vytvořený soubor uložte. Možnost Fiery je deaktivovaná a LAC se zobrazí ve zprávě.
- 6 Soubor požadavku zkopírujte do počítače, který je připojený k Internetu.
- 7 Spusťte prohlížeč a přejděte na web licensing.efi.com.
- 8 Klikněte na tlačítko Procházet, vyberte soubor požadavku a pak klikněte na tlačítko Odeslat.

LAC je k dispozici pro opakované použití.

#### Zobrazení stavu deaktivace a kódu LAC

Okno historie zobrazuje deaktivované možnosti a možnosti s vypršenou platností a odpovídající kódy LAC. Je-li zobrazeno tlačítko pro deaktivaci některé z možností, je možné, že deaktivace je neúplná.

- 1 Otevřete stránku Aktivace licence. (Viz Přístup na stránku Aktivace licence na straně 6.)
- 2 Klikněte na ikonu Historie v pravém horním rohu.
- 3 Chcete-li dokončit deaktivaci, klikněte na tlačítko Deaktivovat vedle příslušné možnosti a pak pokračujte v ruční deaktivaci.

## Opakovaná aktivace možnosti Fiery

Je-li aktivovaná licence poškozena a počítač ji nemůže znovu aktivovat kontaktováním licenčního serveru, můžete pro opětovnou aktivaci této možnosti použít stránku Aktivace licence.

Možnosti lze opakovaně aktivovat automaticky nebo ručně v závislosti na tom, zda je počítač připojen k Internetu. Další informace získáte v části Správa licencí na straně 5.

#### Automatická opakovaná aktivace možnosti Fiery

Pokud je počítač připojen k Internetu, můžete možnost Fiery reaktivovat automaticky.

- 1 Otevřete stránku Aktivace licence. (Viz Přístup na stránku Aktivace licence na straně 6.)
- 2 V části Aktivované možnosti klikněte na možnost Znovu aktivovat u součásti, kterou chcete reaktivovat.

#### Ruční opakovaná aktivace možnosti Fiery

Pokud počítač není připojen k Internetu, je třeba ručně přenést data mezi počítačem a licenčním webem EFI. Nejprve vygenerujete soubor s požadavkem, ten pak zašlete na licenční web EFI a získáte soubor licence. Pomocí souboru licence pak volitelnou součást znovu aktivujete.

- 1 Otevřete stránku Aktivace licence. (Viz Přístup na stránku Aktivace licence na straně 6.)
- 2 V části Aktivované možnosti klikněte na možnost Znovu aktivovat u součásti, kterou chcete reaktivovat.
- 3 Kliknutím na tlačítko Pokračovat pokračujte v procesu ruční aktivace.
- 4 Klikněte na položku Vytvořit soubor požadavku a vytvořený soubor uložte.
- 5 Soubor požadavku zkopírujte do počítače, který je připojený k Internetu.
- 6 Spusťte prohlížeč a přejděte na web licensing.efi.com.
- 7 Klikněte na tlačítko Procházet, vyberte soubor požadavku a pak klikněte na tlačítko Odeslat.

Je vytvořen licenční soubor.

- 8 Klikněte na položku Stáhnout soubor licence a uložte daný soubor.
- 9 Zkopírujte soubor licence do počítače, v němž chcete součást aktivovat.
- 10 Vraťte se do okna Generovat licenci a klikněte na tlačítko Ano.
- 11 Klikněte na tlačítko Procházet, vyberte a otevřete soubor licence a potom klikněte na tlačítko Aktivovat.

#### Obnovení aktivované možnosti Fiery

Pokud dříve aktivované možnosti nejsou k dispozici a počítač je nemůže obnovit kontaktováním licenčního serveru, můžete k obnovení možnosti využít stránku Aktivace licencí.

Možnosti lze obnovit automaticky nebo ručně v závislosti na tom, zda je počítač připojen k Internetu. Další informace získáte v části Správa licencí na straně 5.

#### Automatické obnovení možností Fiery

Pokud je počítač připojen k Internetu, můžete automaticky obnovit dříve aktivované možnosti Fiery.

- 1 Otevřete stránku Aktivace licence. (Viz Přístup na stránku Aktivace licence na straně 6.)
- Klikněte na odkaz ve zprávě o obnovení licencí. Možnost Fiery se obnoví.
- **3** Proveďte jednu z těchto akcí:
  - Máte-li k dispozici další možnosti k obnovení, klikněte na tlačítko Pokračovat.
  - Pokud již nemáte další možnosti k obnovení, klikněte na tlačítko OK.

#### Ruční obnovení možností Fiery

Pokud počítač není připojen k Internetu, je třeba ručně přenést data mezi počítačem a licenčním webem EFI. Vytvořte soubor požadavku, odešlete jej na licenční web EFI s cílem získat licenční soubor a pak pomocí tohoto licenčního souboru obnovte dané možnosti.

- 1 Otevřete stránku Aktivace licence. (Viz Přístup na stránku Aktivace licence na straně 6.)
- 2 Klikněte na odkaz ve zprávě o obnovení licencí.
- 3 Kliknutím na tlačítko Pokračovat pokračujte v procesu ruční aktivace.
- 4 Klikněte na položku Vytvořit soubor požadavku a vytvořený soubor uložte.
- 5 Soubor požadavku zkopírujte do počítače, který je připojený k Internetu.
- **6** Spusťte prohlížeč a přejděte na web licensing.efi.com.
- 7 Klikněte na tlačítko Zvolit soubor, vyberte soubor požadavku a pak klikněte na tlačítko Odeslat soubor požadavku. Je vytvořen licenční soubor.

- 8 Klikněte na položku Stáhnout soubor licence a uložte daný soubor.
- 9 Zkopírujte tento soubor do počítače, v němž provádíte obnovení možností.
- 10 Vraťte se do okna Generovat licenci a klikněte na tlačítko Ano.
- 11 Klikněte na tlačítko Procházet, vyberte a otevřete soubor licence a pak klikněte na tlačítko Obnovit.

## Řešení potíží s možnostmi Fiery

Pokud při správě možností Fiery dojde k potížím, můžete tyto potíže vyřešit.

#### Aktivace způsobí zobrazení chybové zprávy

Chybové zprávy poskytují podrobné informace o chybách a navrhovaných krocích, které mají být provedeny.

1 Další informace o chybě naleznete v tématu Chybová hlášení na straně 13. Pokud zpráva uvádí pokyn ke kontaktování technické podpory, musíte nejprve vygenerovat soubor protokolu diagnostiky.

- 2 Chcete-li vygenerovat soubor protokolu diagnostiky, otevřete stránku Aktivace licence. (Viz Přístup na stránku Aktivace licence na straně 6.)
- **3** V pravém horním rohu klikněte na ikonu Rozšířená nastavení a pak kliknutím na možnost Protokol diagnostiky vygenerujte soubor protokolu diagnostiky.
- 4 Pokud se obrátíte na technickou podporu, poskytněte následující informace:
  - ID serveru Fiery server . Další informace naleznete v části Aktivace možnosti Fiery na straně 7.
  - Název možnosti, kterou se pokoušíte aktivovat
  - Aktivační kód licence (LAC)
  - · Protokol diagnostiky

#### Možnosti aktivace Fiery jsou zobrazené jako nedostupné

Je možné, že není k dispozici licenční záznam pro možnosti Fiery. K této situaci může dojít, pokud v počítači přeinstalujete software systému nebo obnovíte předchozí stav systému.

Chcete-li obnovit licence z licenčního serveru EFI, otevřete stránku Aktivace licencí. (Viz Přístup na stránku Aktivace licence na straně 6.) V pravém horním rohu klikněte na ikonu Rozšířená nastavení a pak klikněte na možnost Obnovit.

#### Deaktivovaná licence není k dispozici pro opakované použití

Pokud je licence deaktivována ručně a soubor žádosti o deaktivaci je při nahrání do licensing.efi.com odepřen, licence nebude k dispozici pro opakované použití.

- 1 Chcete-li obnovit licence z licenčního serveru EFI, otevřete stránku Aktivace licencí. (Viz Přístup na stránku Aktivace licence na straně 6.
- 2 V pravém horním rohu klikněte na ikonu Rozšířená nastavení a pak klikněte na možnost Obnovit.
- **3** Zkuste zopakovat deaktivaci.
- **4** Pokud licenci nelze obnovit, obraťte se se žádostí o podporu na prodejce produktů Fiery nebo na výrobce tiskárny.

#### Nesprávné nastavení systémových hodin

Pokud je nastavení data a času na systémových hodinách nesprávné, počítač se nemusí připojit k licenčnímu serveru EFI. Pokud k tomu dojde, resetujte hodiny počítače.

# Chybová hlášení

Chybové zprávy poskytují podrobné informace o chybách a navrhovaných akcích, které mají být provedeny. Chybové zprávy se zobrazují v softwaru aktivace licencí a na licenčním webu EFI.

Pro další informace nebo podporu mohou registrovaní uživatelé zahájit diskusi prostřednictvím EFI Communities.

| ID zprávy                     | Chybová zpráva                                                                                                    | Akce                                                                                                    |  |
|-------------------------------|----------------------------------------------------------------------------------------------------|----------------------------------------------------------------------------------------------------|--|
| Ze softwaru aktivace licencí: |                                                                                                    |                                                                                                    |  |
| OFA0020                       | Kód LAC není ve správném formátu.<br>Zkuste kód LAC zadat znovu. Podívejte se<br>na kartu s kódem LAC, pokud ji máte.          | Kód LAC není ve správném formátu. Zkuste kód LAC zadat<br>znovu. Podívejte se na kartu s kódem LAC, pokud ji máte.                                                                                                    |  |
| OFA0010                       | Licenční soubor, který jste vybrali, je<br>neplatný. Vyberte jiný soubor a zkuste to<br>znovu.                                 | Během ruční aktivace jste obdrželi licenční soubor z<br>licenčního webu EFI. Ověřte, zda jste pro odeslání vybrali<br>správný licenční soubor.<br>Pokud k chybě dochází i nadále, můžete obnovit možnosti<br>Fiery a pokusit se znovu provést aktivaci.                                          |  |
| OFA0090                       | Interní chyba. Obraťte se na technickou<br>podporu společnosti EFI.                                                            | Došlo k potížím s licenčním souborem. Zkuste zopakovat<br>proces aktivace od začátku. Pokud k chybě dojde znovu,<br>obnovte možnosti Fiery a pokuste se znovu provést aktivaci.<br>Pokud k chybě dochází i nadále, kontaktujte technickou<br>podporu a uveďte kód chyby zobrazený v této zprávě. |  |
| OFA0060                       | Chyba <číslo><br>Konfigurace proxy serveru je nesprávná<br>nebo je proxy server nedostupný.                                    | Není k dispozici připojení k Internetu. Ověřte, zda je<br>nastavení proxy serveru správné, a zkuste to znovu. Pokud<br>potíže přetrvávají, kontaktujte správce sítě.                                                                                                    |  |
| OFA0030                       | Nelze navázat připojení k Internetu.                                                                                           | Není k dispozici připojení k Internetu. Ověřte, zda je<br>nastavení proxy serveru správné, a zkuste to znovu. Pokud<br>potíže přetrvávají, kontaktujte správce sítě.                                                                                                    |  |
| OFA0080                       | Chyba <číslo><br>Vypršela platnost relace licence. Znovu<br>spusťte relaci licence.                                            | Software aktivace licencí byl použit v jiném okně prohlížeče,<br>které je novější než toto okno. Chcete-li pokračovat, zavřete<br>toto okno a otevřete nové.                                                                                                    |  |
| OFA00105                      | Chyba <číslo><br>Softwarový modul pro aktivaci licence je<br>poškozen a software systému Fiery je třeba<br>znovu nainstalovat. | Softwarový modul pro aktivaci licence je poškozen a software<br>systému Fiery je třeba znovu nainstalovat. Kontaktujte<br>technickou podporu a uveďte kód chyby zobrazený v této<br>zprávě.                                                                                                    |  |

| ID zprávy                 | Chybová zpráva                                                                                                    | Akce                                                                                                    |  |
|---------------------------|----------------------------------------------------------------------------------------------------|----------------------------------------------------------------------------------------------------|--|
| OFA0070                   | Chyba <číslo><br>Softwarový modul pro aktivaci licence je<br>poškozen. Znovu nainstalujte modul<br>Command WorkStation a akci zopakujte. | Znovu nainstalujte modul Command WorkStation a akci<br>zopakujte.<br>V systému Windows přejděte k příkazu Ovládací panely ><br>Přidat nebo odebrat programy a spusťte uživatelský software<br>Fiery v režimu údržby. Vyberte možnost Opravit a pak<br>vyberte Command WorkStation.<br>V systému Mac OS použijte program Fiery Software<br>Uninstaller k odinstalaci aplikace Command WorkStation a<br>pak aplikaci Command WorkStation nainstalujte znovu.                                                                                                    |  |
| OFA0050                   | Požadovanou možnost bohužel nemůžeme<br>deaktivovat. Další informace vám poskytne<br>tým podpory.                                        | Zkuste obnovit možnosti Fiery a pak znovu provést<br>deaktivaci. Pokud chyba přetrvává, deaktivujte licenci ručně<br>ze stránky Aktivace licence. Další informace naleznete v části<br>Přístup na stránku Aktivace licence na straně 6.<br>Na stránce Aktivace licence klikněte na ikonu Historie v<br>pravém horním rohu. Přejděte na licenci, kterou chcete<br>deaktivovat. Chcete-li stáhnout soubor pro ruční deaktivaci,<br>klikněte ve sloupci Akce na ikonu Deaktivovat. Je-li licenční<br>server k dispozici, přejděte na stránky licensing.efi.com,<br>odešlete soubor pro ruční deaktivaci a dokončete deaktivaci<br>LAC. |  |
| OFA0040                   | Požadovanou možnost bohužel nemůžeme<br>znovu aktivovat. Další informace vám<br>poskytne tým podpory.                                    | Zkuste obnovit možnosti Fiery a pak znovu provést<br>opakovanou aktivaci. Pokud k chybě dochází i nadále,<br>kontaktujte technickou podporu.                                                                                                    |  |
| OFA00115                  | Žádnou z možností nebylo možné obnovit.                                                                                                  | Pro tento počítač nebyly nalezeny žádné dříve aktivované<br>licence. Pokud máte k dispozici licence, které byly dříve<br>aktivovány, kontaktujte technickou podporu.                                                                                                    |  |
| Z licenčního serveru EFI: |                                                                                                    |                                                                                                    |  |
| EBIS0004                  | Kód LAC nebyl rozpoznán. Zkontrolujte,<br>zda jste kód LAC zadali správně. Podívejte<br>se na kartu s kódem LAC, pokud ji máte.          | Kód LAC nebyl rozpoznán. Zkontrolujte, zda jste kód LAC<br>zadali správně. Podívejte se na kartu s kódem LAC, pokud ji<br>máte.                                                                                                    |  |
| EBIS0007                  | Tato možnost je již aktivovaná.                                                                                                    | Ověřte, zda používáte správný kód LAC pro možnost, kterou<br>chcete aktivovat.                                                                                                    |  |
| EBIS0016                  | Tato licence již byla aktivována na jiném<br>počítači.                                                                                   | Tato licence již byla aktivována na jiném počítači.<br>Můžete tuto licenci v příslušném počítači deaktivovat a pak ji<br>aktivovat v tomto počítači.                                                                                                    |  |

| ID zprávy | Chybová zpráva                                                                                                    | Akce                                                                                                    |
|-----------|----------------------------------------------------------------------------------------------------|----------------------------------------------------------------------------------------------------|
| EBIS0018  | Nejprve musíte vybrat soubor požadavku<br>pro nahrání.                                                                                 | Odeslali jste chybný soubor požadavku nebo je soubor<br>požadavku poškozen. Zkuste odeslat jiný soubor požadavku.<br>Pokud k chybě dojde znovu, zkuste znovu vytvořit soubor<br>požadavku.                                                                                                    |
| EBIS0025  | Nelze aktivovat licenci: Kód chyby <číslo>                                                                                             | Došlo k chybě na licenčním serveru EFI. Kontaktujte<br>technickou podporu a uveďte kód chyby zobrazený v této<br>zprávě, kód LAC a sériové číslo serveru Fiery Server.                                                                                                    |
| EBIS0002  | Licenční služba EFI není k dispozici.<br>Zkuste to znovu později.                                                                      | Licenční služba EFI není k dispozici. Zkuste to znovu později.                                                                                                    |
| EBIS0006  | Licenční aktivační kód (LAC) nelze<br>aktivovat.<br>Zkontrolujte, zda funkce aktivované tímto<br>kódem LAC odpovídají vašemu produktu. | Ověřte, zda funkce aktivované tímto kódem LAC jsou<br>správné pro daný model serveru Fiery.                                                                                                    |
| EBIS0011  | Váš systém nepodporuje některé funkce<br>zahrnuté v této možnosti. Chcete<br>pokračovat?                                               | Kód LAC aktivuje více funkcí a některé z těchto funkcí nejsou<br>podporovány, jak je uvedeno v seznamu. Získejte nový kód<br>LAC, který poskytuje pouze funkce, které jsou podporovány.<br>Pokud budete pokračovat, nebudete moci využívat žádné<br>nepodporované funkce a nebudete moci tento kód LAC<br>použít znovu. |
| EBIS0008  | Některé funkce této možnosti jsou již<br>aktivované. Chcete pokračovat?                                                                | Kód LAC aktivuje více funkcí a některé z těchto funkcí jsou<br>již aktivovány, jak je uvedeno v seznamu. Získejte nový kód<br>LAC, který poskytuje pouze funkce, které dosud nejsou<br>aktivovány.<br>Pokud budete pokračovat, zaplatíte za stejné funkce dvakrát.                                                      |
| EBIS0026  | Nelze deaktivovat licenci: Kód chyby<br><číslo>                                                                                        | Zkuste obnovit možnosti Fiery a pak znovu provést<br>deaktivaci. Pokud k chybě dochází i nadále, kontaktujte<br>technickou podporu a uveďte kód chyby zobrazený v této<br>zprávě.                                                                                                    |
| EBIS0024  | Nelze znovu aktivovat licenci: Kód chyby<br><číslo>                                                                                    | Zkuste obnovit možnosti Fiery a pak znovu provést<br>opakovanou aktivaci. Pokud k chybě dochází i nadále,<br>kontaktujte technickou podporu a uveďte kód chyby<br>zobrazený v této zprávě.                                                                                                    |
| EBIS0027  | Na tomto počítači dosud nebyly aktivovány<br>žádné licence, nelze je tedy obnovit.                                                     | Na tomto počítači dosud nebyly aktivovány žádné licence,<br>nelze je tedy obnovit.                                                                                                    |